# K-Backup: Create real-time replication between local hard disk and remote Datastore

Monday, November 4, 2013

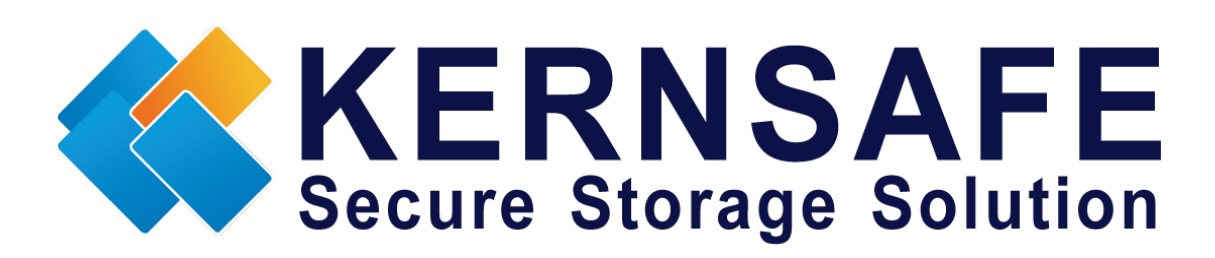

KernSafe Technologies,Inc

www.kernsafe.com

Copyright © KernSafe Technologies 2006-2013.All right reserved.

## **Table of Contents**

| Overview               | 1  |
|------------------------|----|
| Create Datastore       | 2  |
|                        |    |
| Add Users              | 2  |
| Create Group           | 3  |
| Create DataStore       | 5  |
| Create Synchronization | 8  |
| Contact                | 14 |

### **Overview**

K-Backup also provides synchronous and asynchronous replication between local hard disk and remote data-store, which is very common backup method in the current world.

It is similar to network backup solution, but this is synchronization, no need to create backup job. This solution can help officer or employees backup whole disk data.

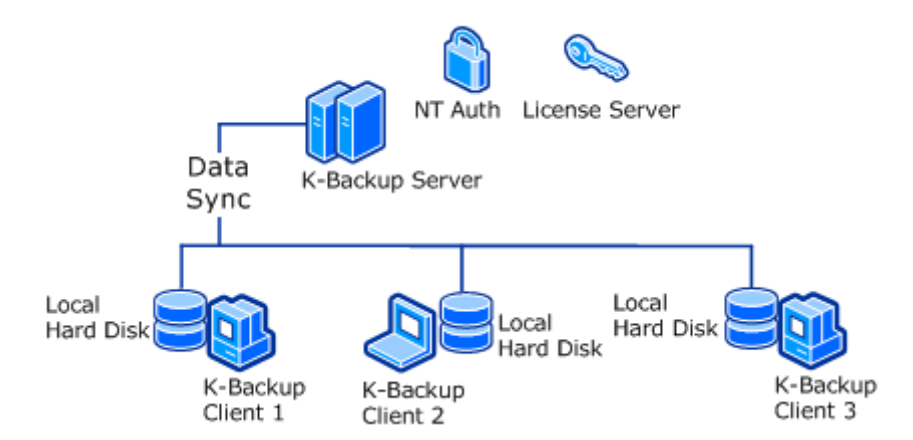

In this white paper, we introduce that how to synchronize local hard disk

to remote data-store.

To backup files to remote data-store, you should have a K-Backup Server to provide data-store.

K-Backup is released as a shareware; there is only 20 days trial when you are unregistered user. To get more information about license, please visit: <a href="http://www.kernsafe.com">www.kernsafe.com</a> or send an Email to <a href="mailtosales@kernsafe.com">sales@kernsafe.com</a>.

1

### **Create Datastore**

#### Add Users

Open K-Backup Server Management Console and click Users on the left

server tree.

| K-Backup Server Management Cons                                                                                                    | ole<br>View Taols Help                                                         |                 | - 0 - X                |
|----------------------------------------------------------------------------------------------------|--------------------------------------------------------------------------------|-----------------|------------------------|
| Create Delete Start Sto                                                                                                    | P Refresh Add Remove View Acce                                                 | - 🎡 📄 🕕         |                        |
| Servers Tree X<br>Backup Servers<br>Backup Servers<br>Composition Datastore<br>Composition<br>Composition | K-Backup Server: LocalHost<br>General Datastore Users Groups Logs<br>User Name | Groups          |                        |
|                                                                                                    | Properties                                                                     |                 | Read:                  |
|                                                                                                    |                                                                                | S Connected Loc | alHost (20-Days Trial) |

Right click Uses and select New user...

Create/Edit User dialogue will be shown as below.

| Create/Edit User                           | ×         |  |  |  |
|--------------------------------------------|-----------|--|--|--|
| User Name:                                 | test01    |  |  |  |
| Password:                                  | •••••     |  |  |  |
| Confrim Password:                          | •••••     |  |  |  |
| User name and password are case sensitive. |           |  |  |  |
|                                            | OK Cancel |  |  |  |

Enter the User Name, Password and Confirm Password.

Then press **OK** to add user.

Add more users as above.

| 3 K-Backup Server Management Conso                                       | e                                                                              | - • ×                                |
|--------------------------------------------------------------------------|--------------------------------------------------------------------------------|--------------------------------------|
| Eile Server Storage Clients Vi                                           | ew Iools Help                                                                  | - 🙀 🔒 🕚                              |
| Servers Tree ×                                                           | K-Backup Server: LocalHost                                                     | Scangs Frint Hood                    |
| Backup Servers<br>Backup Servers<br>Datastore<br>Users<br>Groups<br>Logs | General Datastore Users Groups Logs<br>User Name<br>test01<br>test02<br>test03 | Groups                               |
|                                                                          | 9                                                                              | Connected: LocalHost (20-Days Trial) |

#### **Create Group**

Right click Groups and then select New Group...

| Create/Edit Group                                            |             | × |
|--------------------------------------------------------------|-------------|---|
| Group name:                                                  | TEST        |   |
| Default Access:                                              | Full Access | - |
| Members:                                                     |             |   |
| a       test01         a       test02         a       test03 |             |   |
| Add F                                                        | Remove      |   |
|                                                              | OK Cancel   |   |

Enter the Group name.

Then press **Add...** to add users we have created.

Then press **OK**.

| 😃 K-Backup Server Management Conse                       | ole                                 |                         | - • ×              |
|----------------------------------------------------------|-------------------------------------|-------------------------|--------------------|
| Eile Server Storage Slients                              | /iew Iools Help                     |                         |                    |
| Create Deleta Start Stop                                 | Refresh Add Remove View Access      | - 🙀 📙<br>Settings Print | About              |
| Servers Tree ×                                           | K-Backup Server: LocalHost          |                         |                    |
| Backup Servers     Detatlog     test-PC (127.0.0.1:8681) | General Datastore Users Groups Logs |                         | 1                  |
| - & Users                                                | Group Name                          | Members Count           | Default Access     |
| Logs                                                     |                                     |                         |                    |
|                                                          | . (                                 |                         | ) >                |
|                                                          |                                     | G Connected: LocalHo    | st (20-Days Trial) |

#### **Create DataStore**

Click **Create** on the toolbar then press **Datastore**.

| Backup Datastore Configuration<br>You can specify a folder to hold each image files.<br>Security disks parameters<br>Specify a folder to hold datastores:<br>Device Size in MBs: 256<br>File system options<br>Sparse file (Recommended for image files smaller then 1TB)<br>Compressed (Enable file system compress feature)<br>Encrypted (Enable NTFS encryption feature)<br>User Password Encrypted | eate Datastore Wizard                              |                                                                                                    |
|----------------------------------------------------------------------------------------------------|----------------------------------------------------|----------------------------------------------------------------------------------------------------|
| Security disks parameters<br>Specify a folder to hold datastores:<br>Device Size in MBs: 256<br>File system options<br>Sparse file (Recommended for image files smaller then 1TB)<br>Compressed (Enable file system compress feature)<br>Encrypted (Enable NTFS encryption feature)<br>User Password Encrypted                                                                                         | Backup Datastore Con<br>You can specify a folder t | figuration Second Second Secon |
| Specify a folder to hold datastores:          Image: Device Size in MBs:       256         File system options         Image: Sparse file (Recommended for image files smaller then 1TB)         Image: Compressed (Enable file system compress feature)         Image: Encrypted (Enable NTFS encryption feature)         Image: User Password Encrypted                                              | Security disks parameters                          |                                                                                                    |
| Device Size in MBs: 256                                                                                                    | Specify a folder to hold dat                       | astores:                                                                                                    |
| File system options          Sparse file (Recommended for image files smaller then 1TB)         Compressed (Enable file system compress feature)         Encrypted (Enable NTFS encryption feature)         User Password Encrypted                                                                                                    | Device Size in MBs: 25                             |                                                                                                    |
| <ul> <li>Sparse file (Recommended for image files smaller then 1TB)</li> <li>Compressed (Enable file system compress feature)</li> <li>Encrypted (Enable NTFS encryption feature)</li> <li>User Password Encrypted</li> </ul>                                                                                                    | File system options                                |                                                                                                    |
| <ul> <li>Compressed (Enable file system compress feature)</li> <li>Encrypted (Enable NTFS encryption feature)</li> <li>User Password Encrypted</li> </ul>                                                                                                    | Sparse file (Recommen                              | ded for image files smaller then 1TB)                                                                                                    |
| <ul> <li>Encrypted (Enable NTFS encryption feature)</li> <li>User Password Encrypted</li> </ul>                                                                                                    | Compressed (Enable file                            | system compress feature)                                                                                                    |
| User Password Encrypted                                                                                                    | Encrypted (Enable NTF                              | S encryption feature)                                                                                                    |
|                                                                                                    | User Password Encrypt                              | ed                                                                                                    |
|                                                                                                    |                                                    |                                                                                                    |
| < <u>Back</u> Next > Cancel                                                                                                    |                                                    | < <u>B</u> ack <u>N</u> ext > Cancel                                                                                                    |

Specify a folder to hold disk images.

| eate Datastore Wizard                                                                | ×      |
|--------------------------------------------------------------------------------------|--------|
| Backup Datastore Configuration<br>You can specify a folder to hold each image files. | 4      |
| Security disks parameters                                                            |        |
| Specify a folder to hold datastores:                                                 |        |
| C:\backupserver                                                                      | Browse |
| Device Size in MBs: 20480                                                            |        |
| File system options                                                                  |        |
| Sparse file (Recommended for image files smaller then 1TB)                           |        |
| Compressed (Enable file system compress feature)                                     |        |
| Encrypted (Enable NTFS encryption feature)                                           |        |
| User Password Encrypted                                                              |        |
|                                                                                      |        |
| C Back Next >                                                                        | Cancel |
| - Dack Mext >                                                                        | Canobi |

And then check **Sparse file** and **User Password Encrypted**.

Note: It is recommended to Check Spare file to save disk space and the size of Datastore shouldn't be less than local hard disk which will be synchronized.

Press **Next** to continue.

| Create Datastore Wizard                                                 | ×      |
|-------------------------------------------------------------------------|--------|
| Authorization                                                           | 2      |
| You can select an authorization mode, built-in user or Windows.         |        |
| Built-In User                                                           |        |
| Select this option to use built-in user authorization.                  |        |
| NT Authorization                                                        |        |
| Select this option to use Windows or Active Directory authorization.    |        |
| © Both                                                                  |        |
| Select this option to use both built-in user and Windows authorization. |        |
| Inherit security roles from global settings.                            |        |
| < <u>B</u> ack <u>N</u> ext >                                           | Cancel |

Choose Authorization.

To use the users we have created, choose Built-In User.

Do not check "Inherit security roles from global settings."

Press Next to continue.

| Create Datastore Wizard                                                                                           | ×      |
|----------------------------------------------------------------------------------------------------|--------|
| <b>Completing the Create Datastore Wizard</b><br>You can specify a datastore name to complete datastore creating. | 2      |
| Basic Information                                                                                                 |        |
| Datastore Name:                                                                                                   |        |
| TEST                                                                                                    |        |
|                                                                                                    |        |
|                                                                                                    |        |
|                                                                                                    |        |
|                                                                                                    |        |
|                                                                                                    |        |
|                                                                                                    |        |
|                                                                                                    |        |
|                                                                                                    |        |
| < <u>B</u> ack Finish                                                                                             | Cancel |
|                                                                                                    |        |

Enter the **Datastore Name** and then press Finish.

| K-Backup Server Management Conso                                        | e                             |                          |                 | - • ×                   |
|-------------------------------------------------------------------------|-------------------------------|--------------------------|-----------------|-------------------------|
| <u>F</u> ile <u>S</u> erver Stora <u>g</u> e <u>C</u> lients <u>V</u> i | ew <u>T</u> ools <u>H</u> elp |                          |                 |                         |
| Create Delete Start Stop                                                | Refresh Add Remove            | /iew Access Settings     | Print About     |                         |
| Servers Tree ×                                                          | Datastore Name: TEST          |                          |                 |                         |
|                                                                         | General Online Clients CUAD   |                          |                 |                         |
| ⊡                                                                       |                               |                          |                 |                         |
| Inc. I IEST<br>Inc. 2 Users<br>Inc. 2 Groups<br>Inc. 1 Logs             | Datastore General I           | Properties               |                 | Properties              |
|                                                                         | General                       |                          |                 |                         |
|                                                                         | IQN:                          | TEST                     |                 |                         |
|                                                                         | Device Type:                  | Network Stream           |                 |                         |
|                                                                         | Media Type:                   | Security Images (Sparse) |                 | E                       |
|                                                                         | Authorization Method:         | CHAP                     |                 |                         |
|                                                                         | Capacity:                     | 1.00G                    |                 |                         |
|                                                                         | Status                        |                          |                 |                         |
|                                                                         | Status:                       | Enabled                  |                 |                         |
|                                                                         | File Name:                    | C:\backupserver\         |                 |                         |
|                                                                         | Server Portal                 |                          |                 |                         |
|                                                                         | 192.168.0.112                 | 8680                     |                 |                         |
|                                                                         | •                             |                          |                 | 4                       |
|                                                                         |                               |                          | 🖉 Connected: Lo | calHost (20-Days Trial) |

Then click **CHAP** on Datastore properties tab.

| K-Backup Server Management Conso | le                            |                                                                                                    | 3   |
|----------------------------------|-------------------------------|----------------------------------------------------------------------------------------------------|-----|
| File Server Storage Clients V    | iew Tools Help                |                                                                                                    | _   |
|                                  |                               |                                                                                                    | _   |
| Create Delete Start Ston         | Refresh Add Remove View Acces | ss Settings Print About                                                                                         |     |
| Servers Tree ×                   |                               |                                                                                                    |     |
| □ J Backup Servers               | Datastore Name: IESI          | and the second second second second second second second second second second second second second second secon |     |
| E test-PC (127.0.0.1:8681)       | General Online Clients CHAP   |                                                                                                    |     |
| TEST                             | CHAP Name                     | Туре                                                                                                    |     |
|                                  | Group                         | Conver                                                                                                    |     |
| Logs                             | ZE IEST                       | Group                                                                                                    |     |
|                                  |                               |                                                                                                    |     |
|                                  |                               |                                                                                                    |     |
|                                  |                               |                                                                                                    |     |
|                                  |                               |                                                                                                    |     |
|                                  |                               |                                                                                                    |     |
|                                  |                               |                                                                                                    |     |
|                                  |                               |                                                                                                    |     |
|                                  |                               |                                                                                                    |     |
|                                  |                               |                                                                                                    |     |
|                                  |                               |                                                                                                    |     |
|                                  |                               |                                                                                                    |     |
|                                  |                               |                                                                                                    |     |
|                                  |                               |                                                                                                    |     |
|                                  |                               |                                                                                                    |     |
|                                  |                               |                                                                                                    |     |
|                                  | •                             |                                                                                                    | •   |
|                                  |                               | S Connected: LocalHost (20-Days Trial)                                                                          | .:: |

To use Datastore, we should add the Group we have created.

## **Create Synchronization**

Open the K-Backup Suite; click Disk Synchronization (Replication) on the

Home page.

| 📢 K-Backup Suite<br>File View Go Tool | s Help         |               |                    |                    |                    |                              |
|---------------------------------------|----------------|---------------|--------------------|--------------------|--------------------|------------------------------|
| Home Backup Job                       | Backup Mediur  | n Job Monitor | Storage Protection | Settings Log Viewe | r Help             |                              |
| Disk Encryption Disk S                | ynchronization |               |                    |                    |                    |                              |
| September 29, 2013                    | Drive          | Туре          | Encrypt            | ed Synchronized    | Drive Synchronizat | tion                         |
| September 25, 2015                    | C:             | Fixed Drive   | No                 | No                 | Drive Type:        | Normal                       |
|                                       | D:             | Fixed Drive   | No                 | No                 | FS:                | NTFS                         |
| Common tasks                          | E:             | Fixed Drive   | No                 | No                 | Synchronized:      | No                           |
| Linesia Manual                        | F:             | Fixed Drive   | No                 | No                 | -,                 |                              |
| Learn More                            | G:             | Fixed Drive   | Yes                | No                 | Total Space:       | 21,474,832,384 Bytes 20.0 GB |
| Economic III                          | H:             | Fixed Drive   | No                 | No                 | Used Space:        | 94,760,960 Bytes 90.4 MB     |
|                                       |                |               |                    |                    | Free Space:        | 21,380,071,424 Bytes 19.9 GB |
|                                       |                |               |                    |                    |                    | Drive G:(NoName)             |
|                                       |                |               |                    |                    | Sync Progress      |                              |
|                                       |                |               |                    |                    | Attach             | Synchronize                  |
|                                       | •              |               |                    | +                  |                    |                              |

One the right side, you can check the drive information.

Note: User can't operate on system drive.

Press **Attach** to connect to remote Datastore.

| Create Replication Wizard                                                               | <b></b> |
|-----------------------------------------------------------------------------------------|---------|
| Remote Replication Setting<br>Specify parameters for remote datastore replication.      | ٩       |
| Remote Portal<br>Target:                                                                | Select  |
| Local Portal<br>Portal: Any Port: Any                                                   |         |
| Synchronize Options<br>Replication Type: Synchronous   Initilize Type: Full Synchronize | •       |
| < <u>B</u> ack <u>N</u> ext >                                                           | Cancel  |

Press Select.

| Discovery Datastore  |      | ×       |
|----------------------|------|---------|
| Target portals       |      |         |
| Host Name            | Port | Add     |
| Sec. 192.168.0.112   | 8680 |         |
|                      |      | Remove  |
|                      |      |         |
| Discovery Datastores |      | Refresh |
| CHAP logon           |      |         |
| User Name:           |      |         |
| Target Secret:       |      |         |
|                      | ОК   | Cancel  |

Add the remote K-Backup Server, select **Discovery Datastore**.

| Host Name                                             |        | Port |           |
|-------------------------------------------------------|--------|------|-----------|
| 3 192.168.0.112                                       |        | 8680 | Add       |
|                                                       |        |      | Remove    |
|                                                       |        |      |           |
|                                                       |        |      |           |
| L<br>Discovery Datasto                                | pres   |      |           |
| Discovery Datasto                                     | pres   |      | ▼ Refresh |
| Discovery Datasto                                     | pres   |      | ▼ Refrest |
| Discovery Datasto<br>TEST<br>CHAP logon<br>User Name: | test01 |      | Refrest   |

Check CHAP logon

Press **OK** to finish configuring remote Datastore.

| Create Replic  | ation Wizard                                            |
|----------------|---------------------------------------------------------|
| Remote<br>Spec | ify parameters for remote datastore replication.        |
| Remote Po      | ortal                                                   |
| Target:        | TEST Select                                             |
| Portal:        | 192.168.0.112   Port: 8680                              |
| Local Port     | al                                                      |
| Portal:        | Any   Port: Any                                         |
| Synchronia     | ze Options                                              |
| Replication    | on Type: Synchronous   Initilize Type: Full Synchronize |
|                | < <u>B</u> ack <u>N</u> ext > Cancel                    |

**Remote Portal**: Remote Datastore information

Local Portal: Local Portal information

**Synchronize Options**: Configure replication type and initialize type

Synchronous: Real-time replication

Asynchronous: Fast speed and high reliability replication

Full Synchronize: Synchronize data if two storages have differences.

**Don't Synchronize**: If two storages are empty, user doesn't need to synchronize them.

Press **Next** to continue

| Create Replication Wiza         | rd                                     | ×      |
|---------------------------------|----------------------------------------|--------|
| Encryption<br>Speicfy if encypt | target medium and encryption password. | Ø      |
| Target Storage                  | edium.                                 |        |
| Password:                       |                                        |        |
| Comfirm Password:               |                                        |        |
|                                 |                                        |        |
|                                 |                                        |        |
|                                 | < <u>B</u> ack <u>N</u> ext >          | Cancel |

You can encrypt the Datastore.

| Create Replication Wizard |                                                                                                    |
|---------------------------|----------------------------------------------------------------------------------------------------|
|                           | Completing the Create Application<br>Wizard                                                                                                    |
|                           | Service name: Remote Replication Service<br>Replication type: Asynchronous<br>First node: 127.0.0.1<br>Storage: G:<br>Second node: 192.168.0.112:8680<br>Storage name: TEST<br>Authorization: Yes |
|                           | To close this wizard, click Finish.<br>< <u>B</u> ack Finish Cancel                                                                                                    |

Check the information and press **Finish** to complete it.

| 📢 K-Backup Suite<br>File View Go Tools | Help         |                    |                    |              |                              |                              |
|----------------------------------------|--------------|--------------------|--------------------|--------------|------------------------------|------------------------------|
| Home Backup Job                        | Backup N     | Aedium Job Monitor | Storage Protection | Settings Log | Viewer Help                  |                              |
| Disk Encryption Disk Sy                | nchronizatio | n                  |                    |              |                              |                              |
| September 29, 2013                     | Drive        | Туре               | Encrypted          | Synchronized | Drive Synchronizat           | tion                         |
|                                        | C:           | Fixed Drive        | No                 | No           | Drive Type:                  | Normal                       |
|                                        | D:           | Fixed Drive        | No                 | No           | FS:                          | NTFS                         |
| Common tasks                           | E:           | Fixed Drive        | No                 | No           | Synchronized:                | Yes                          |
| Liser's Manual                         | F:           | Fixed Drive        | No                 | No           |                              |                              |
| Learn More                             | G:           | Fixed Drive        | Yes                | Yes          | 🔲 Total Space:               | 21,474,832,384 Bytes 20.0 GB |
|                                        | H:           | Fixed Drive        | No                 | No           | Used Space:                  | 94,760,960 Bytes 90.4 MB     |
|                                        |              |                    |                    |              | Free Space:                  | 21,380,071,424 Bytes 19.9 GB |
|                                        |              |                    |                    |              |                              | Drive G:(NoName)             |
|                                        |              |                    |                    |              | Sync Progress                |                              |
|                                        |              |                    |                    |              | Attach                       | Synchronize Detach           |
|                                        |              |                    |                    |              | Server: 193<br>Datastore: TE | 2.168.0.112:8680<br>ST       |
|                                        | •            |                    | III                | •            | Status: Ru                   | nning                        |

Press **Synchronize** to do full synchronization.

Press **Detach** to separate them.

## Contact

Support:support@kernsafe.comSale:sales@kernsafe.comHome Page:http://www.kernsafe.com/Product Page:http://www.kernsafe.com/product/k-backup.aspxLicensing:http://www.kernsafe.com/product/k-backup/license-compares.aspxhttp://www.kernsafe.com/forum/

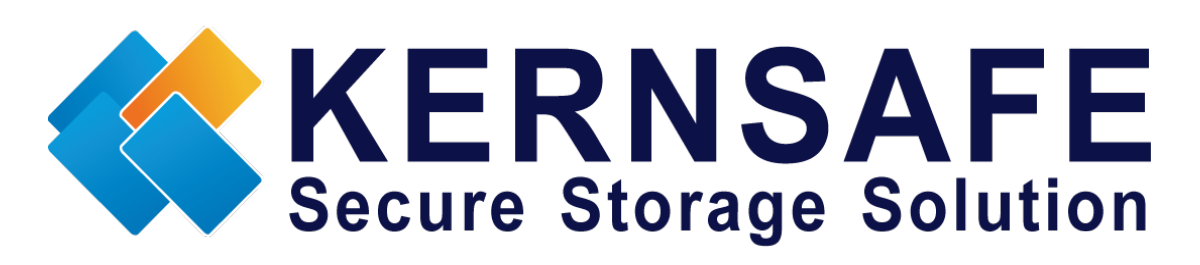

KernSafe Technologies,Inc

www.kernsafe.com

Copyright © KernSafe Technologies 2006-2013.All right reserved.